# Installation of USB Device Driver

Windows XP: USB device driver is installed automatically when you run CICON after CICON installation.

Windows 7: Install USB device driver as following steps :

1. Turn PLC power on and connect PLC to PC with USB cable. Select [Control Panel] → [Devices and Printers]

| 🖉 🕫 🕨 Control Panel 🕨 All Co      | ntrol Panel Items 🕨                 | <b>- €</b>             | Search Control Panel | ۶ |
|-----------------------------------|-------------------------------------|------------------------|----------------------|---|
| Adjust your computer's settings   |                                     | View by: Small icons 🔻 |                      |   |
| 🏲 Action Center                   | 😨 Administrative Tools              | 📑 Aut                  | toPlay               |   |
| 🐌 Backup and Restore              | Biometric Devices                   | Col                    | or Management        |   |
| Credential Manager                | 👚 Date and Time                     | 🕜 Def                  | ault Programs        | _ |
| 📑 Desktop Gadgets                 | 🚔 Device Manager                    | 🖶 Dev                  | vices and Printers   |   |
| 🖳 Display                         | Ease of Access Center               | 🖌 Flas                 | sh Player            |   |
| 🔓 Folder Options                  | 🛺 Fonts                             | 🔒 Get                  | ting Started         |   |
| 🍓 HomeGroup                       | No. HP Quick Launch Buttons         | 🔒 Ind                  | exing Options        |   |
| 🌠 Intel(R) GMA Driver for Mobile  | 🔁 Internet Options                  | 📖 Key                  | board                |   |
| Location and Other Sensors        | Mail                                | J Mo                   | use                  |   |
| 👯 Network and Sharing Center      | 📟 Notification Area Icons           | 🛃 Par                  | ental Controls       |   |
| Performance Information and Tools | Personalization                     | Pho                    | one and Modem        |   |
| Power Options                     | 🛐 Programs and Features             | P Rec                  | overy                |   |
| 🔗 Region and Language             | 🐻 RemoteApp and Desktop Connections | Sou                    | und                  |   |
| Speech Recognition                | 🔞 Sync Center                       | 🕎 Sys                  | tem                  |   |
| L Taskbar and Start Menu          | Troubleshooting                     | 🍇 Use                  | er Accounts          |   |
| 📑 Windows CardSpace               | 👑 Windows Defender                  | 🔗 Wir                  | ndows Firewall       |   |

## 2. There is CIMON PLC in [Unspecified].

Click the right button of the mouse with cursor on the [CIMON PLC] and select [Properties]

| Search Devices and Printers • Search Devices and Printers                                                                                       | ters | <u>×</u> ۵ |
|----------------------------------------------------------------------------------------------------|------|------------|
| Add a device Add a printer Troubleshoot                                                                                                    |      | • 📀        |
|                                                                                                    |      | *          |
| Fingerprint HP Integrated MARKETING-PC MemoRive PRO USB OPTICAL<br>Sensor Module MOUSE                                                          |      |            |
| Printers and Faxes (3)                                                                                                    |      |            |
| Fax Microsoft XPS<br>Document Writer Send To<br>OneNote 2010                                                                                    |      | ш          |
|                                                                                                    |      | -          |
| CIMON PLC Model: CIMON PLC<br>Category: Unknown<br>Status: Needs troubleshooting                                                                |      |            |
|                                                                                                    |      |            |
| Co Co React All Control Panel Items > Devices and Printers + + + Search Devices and Print                                                       | ers  | ٩          |
| Add a device Add a printer Troubleshoot                                                                                                    |      | . ()       |
|                                                                                                    |      |            |
|                                                                                                    |      | -          |
| Fingerprint<br>Sensor Module MARKETING-PC MemoRive PRO USB OPTICAL<br>MOUSE                                                                     |      | -          |
| Fingerprint<br>Sensor<br>Printers and Faxes (3)                                                                                                 |      |            |
| Fingerprint<br>Sensor<br>HP Integrated<br>Module<br>ARKETING-PC<br>MemoRive PRO<br>MemoRive PRO<br>USB OPTICAL<br>MOUSE<br>USB OPTICAL<br>MOUSE |      |            |
| Fingerprint<br>Sensor<br>HP Integrated<br>Module<br>• Printers and Faxes (3)<br>• Printers and Faxes (3)<br>• Create shortrut                   |      | E          |
| Fingerprint<br>Sensor<br>HP Integrated<br>MarKETING-PC<br>Printers and Faxes (3)                                                                |      | A (III)    |

## 3. Select [Hardware] tap and click [Properties]

|                                        | ION PLC                                             |               |
|----------------------------------------|-----------------------------------------------------|---------------|
| Device Fun                             | ctions:                                             |               |
| Name                                   |                                                     | Туре          |
| CIMON PLC                              |                                                     | Other devices |
|                                        |                                                     |               |
| Device Fun<br>Manufacture<br>Location: | ction Summary<br>er: Unknown<br>Port_#0002.Hub_#000 | 6             |

### 4. Click [Change settings]

| General   | Driver        | Details       |                                 |            |     |
|-----------|---------------|---------------|---------------------------------|------------|-----|
| 1         | CIMON PLC     |               |                                 |            |     |
|           | Device        | e type:       | Other devices                   |            |     |
|           | Manufacturer: |               | Unknown<br>Port_#0002.Hub_#0006 |            |     |
| Location: |               | on:           |                                 |            |     |
| To fir    | nd a drive    | er for this d | evice, click Update             | e Driver.  |     |
| 4         |               |               | ſ                               |            | *   |
|           |               |               | l                               | Update Dri | ver |
|           | Thange e      | ettings       |                                 |            |     |
|           |               | Cuinda        |                                 |            |     |
|           | shange s      |               |                                 |            |     |

5. Select [Driver] tap and click [Update Driver]

| General     | Driver                           | Details  |                                                                                              |  |
|-------------|----------------------------------|----------|----------------------------------------------------------------------------------------------|--|
| 1           |                                  | I PLC    |                                                                                              |  |
|             | Driver Provider:<br>Driver Date: |          | Unknown<br>Not available                                                                     |  |
|             |                                  |          |                                                                                              |  |
|             | Driver                           | Version: | Not available                                                                                |  |
|             | Digital                          | Signer:  | Not digitally signed                                                                         |  |
| Di          | iver Detai<br>date Drive         | ır       | To view details about the driver files.<br>To update the driver software for this device.    |  |
| <u>R</u> ol | l Back Dri                       | ver      | If the device fails after updating the driver, roll back to the previously installed driver. |  |
|             | Disable                          |          | Disables the selected device.                                                                |  |
|             |                                  |          | To uninstall the driver (Advanced).                                                          |  |

6. Select [Browse my computer for driver software] at [Update Driver Software – CIMON PLC]

| Update Driver Software - CIMON PLC                                                                                                    | X      |
|----------------------------------------------------------------------------------------------------|--------|
| How do you want to search for driver software?                                                                                                    |        |
| Search automatically for updated driver software<br>Windows will search your computer and the Internet for the latest driver software<br>for your device, unless you've disabled this feature in your device installation<br>settings. |        |
| Browse my computer for driver software<br>Locate and install driver software manually.                                                                                                    |        |
|                                                                                                    | Cancel |

- 7. Select [Usb\_Driver] folder where CICON is installed and click [Next]
- \* In case of Windows 7 64Bit, Select [Usb\_Driver] → [OS\_64Bit] folder

| G I Update Driver Software - CIMON PLC                                                                                                    | x      |
|----------------------------------------------------------------------------------------------------|--------|
| Browse for driver software on your computer                                                                                                    |        |
| Search for driver software in this location:                                                                                                    | 1      |
| ✓ Include subfolders                                                                                                    | J.,    |
| Let me pick from a list of device drivers on my computer<br>This list will show installed driver software compatible with the device, and all driver<br>software in the same category as the device. |        |
| Next                                                                                                    | Cancel |

#### 8. Select [Install this driver software anyway] at [Windows Security]

| 8 | Windows can't verify the publisher of this driver software                                                                                                    |
|---|----------------------------------------------------------------------------------------------------|
|   | Don't install this driver software<br>You should check your manufacturer's website for updated driver software<br>for your device.                                                                            |
|   | Install this driver software anyway<br>Only install driver software obtained from your manufacturer's website or<br>disc. Unsigned software from other sources may harm your computer or steal<br>information |

9. The Driver Software is being installed.

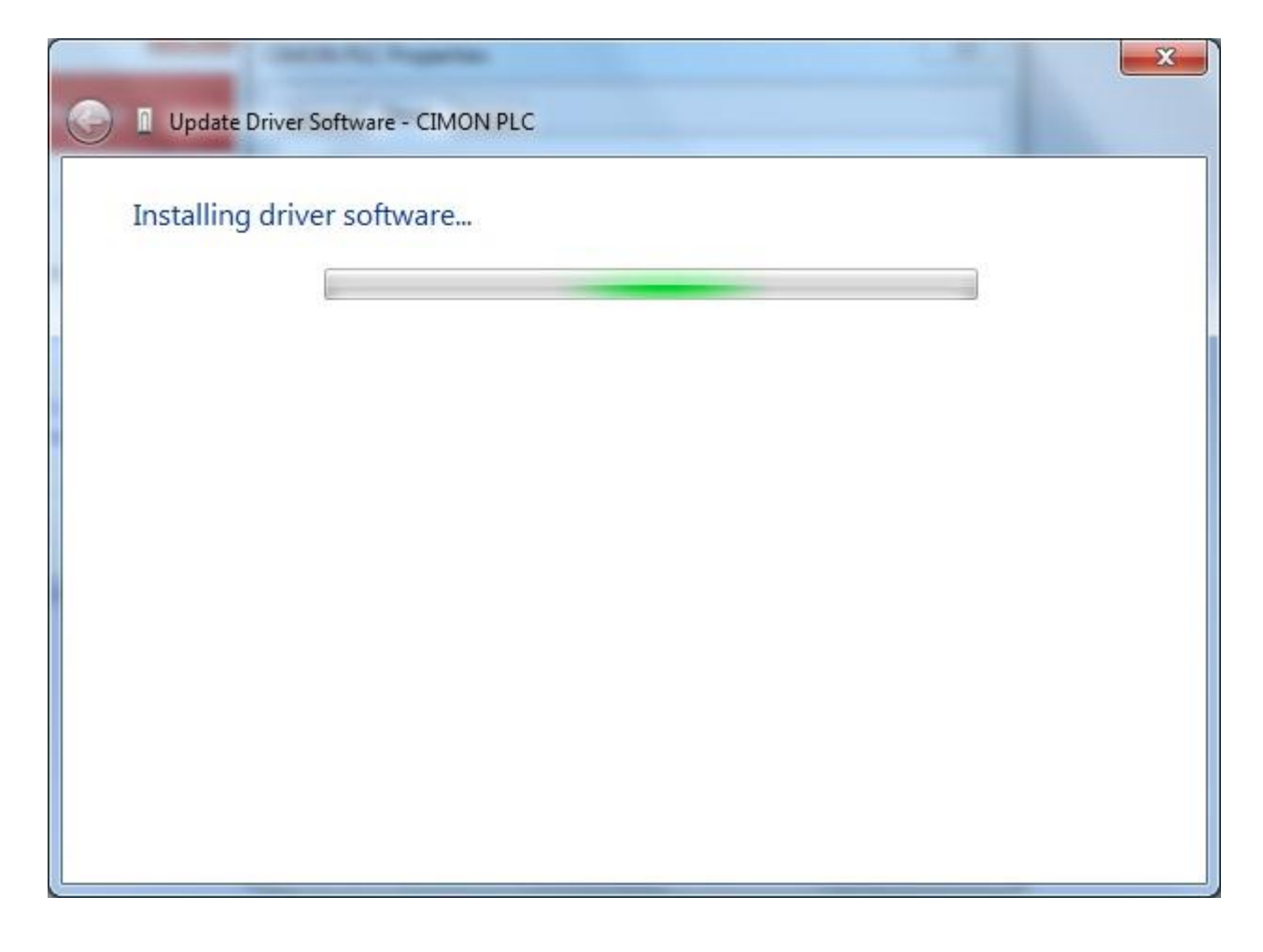

10. If USB Driver is installed successfully, [KDT PLC USB Loader CICON] appears.

Click [Close] to finish installation.

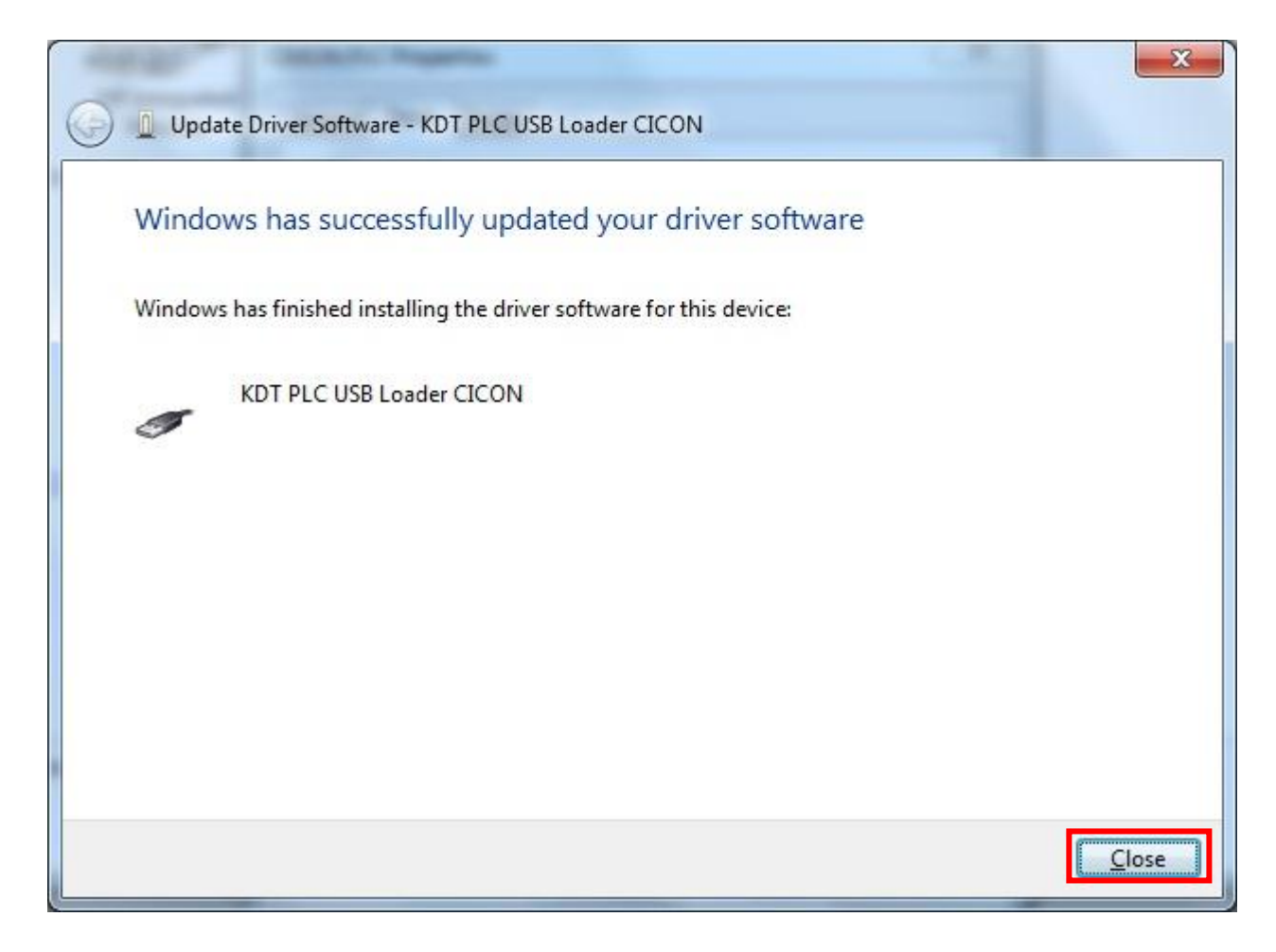

#### 11. If USB Driver is installed successfully, [KDT PLC USB Loader CICON] appears under [Universal Serial Bus Controllers]

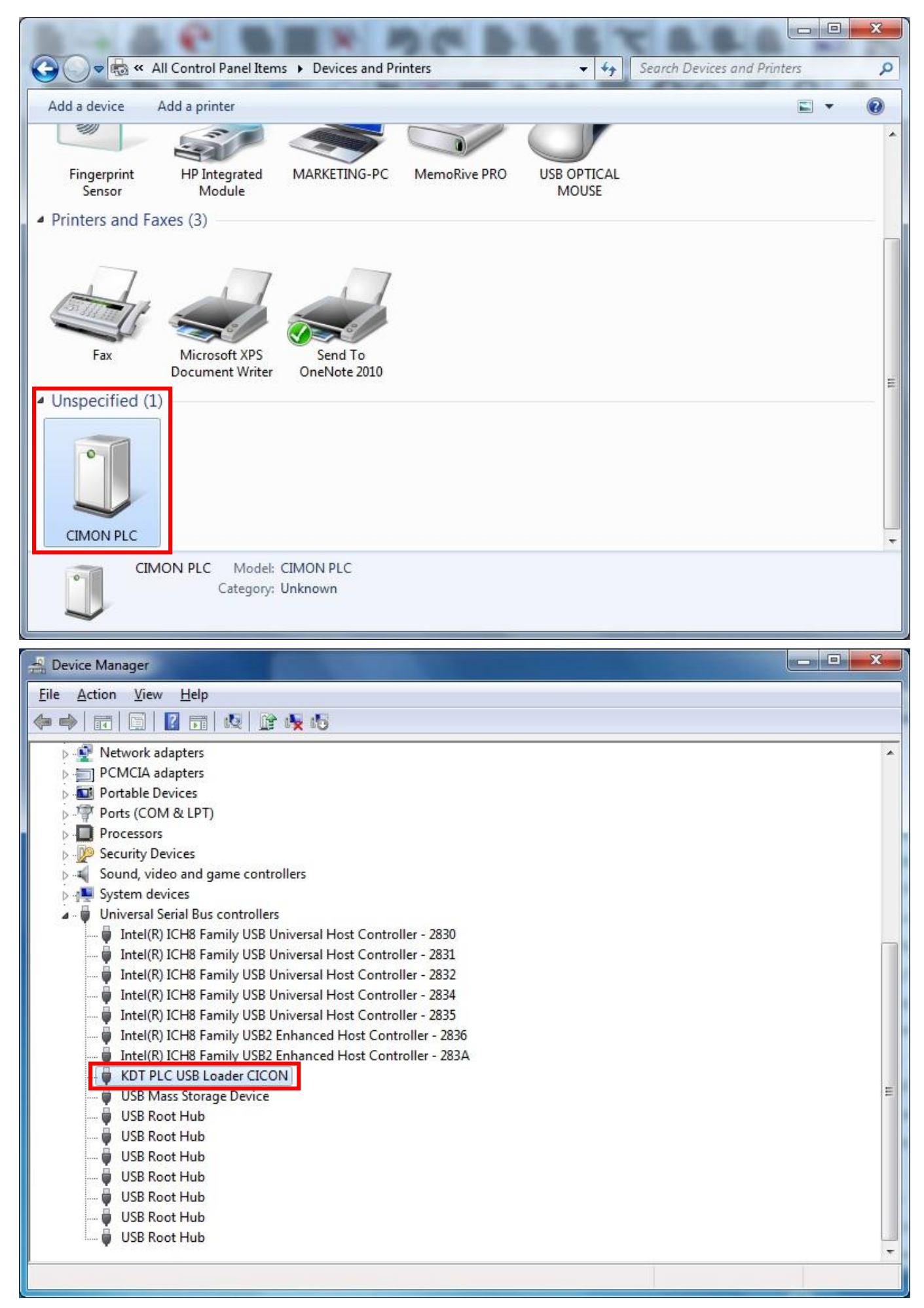

#### 12. CICON can connect PLC through USB cable.

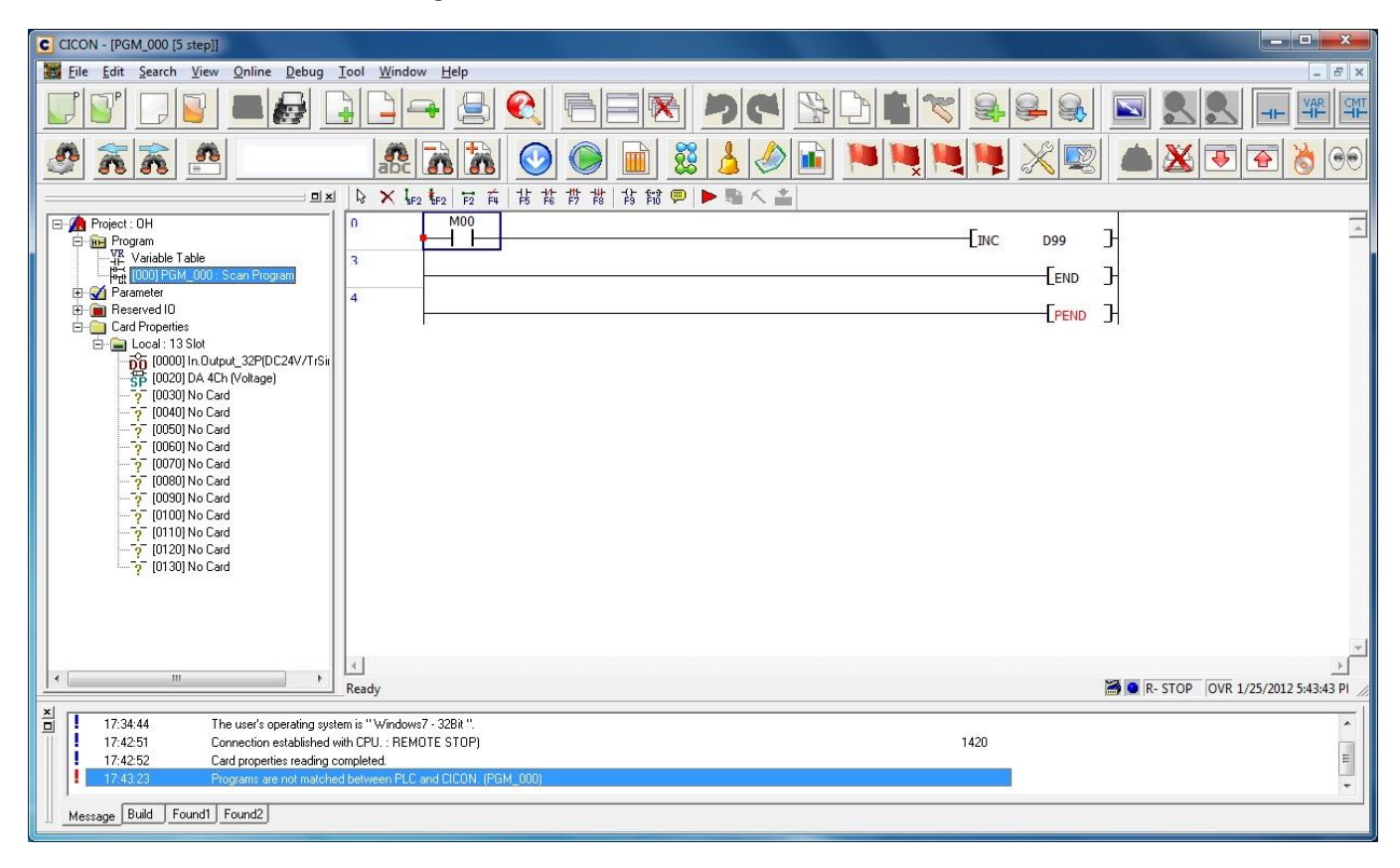